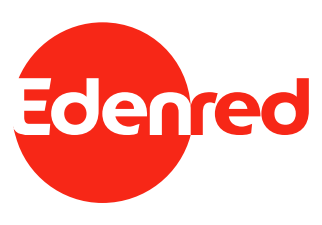

## Activación de tarjeta personalizada

Paso 1.- Ingresa en www.edenred.cl opción « Mi Edenred »

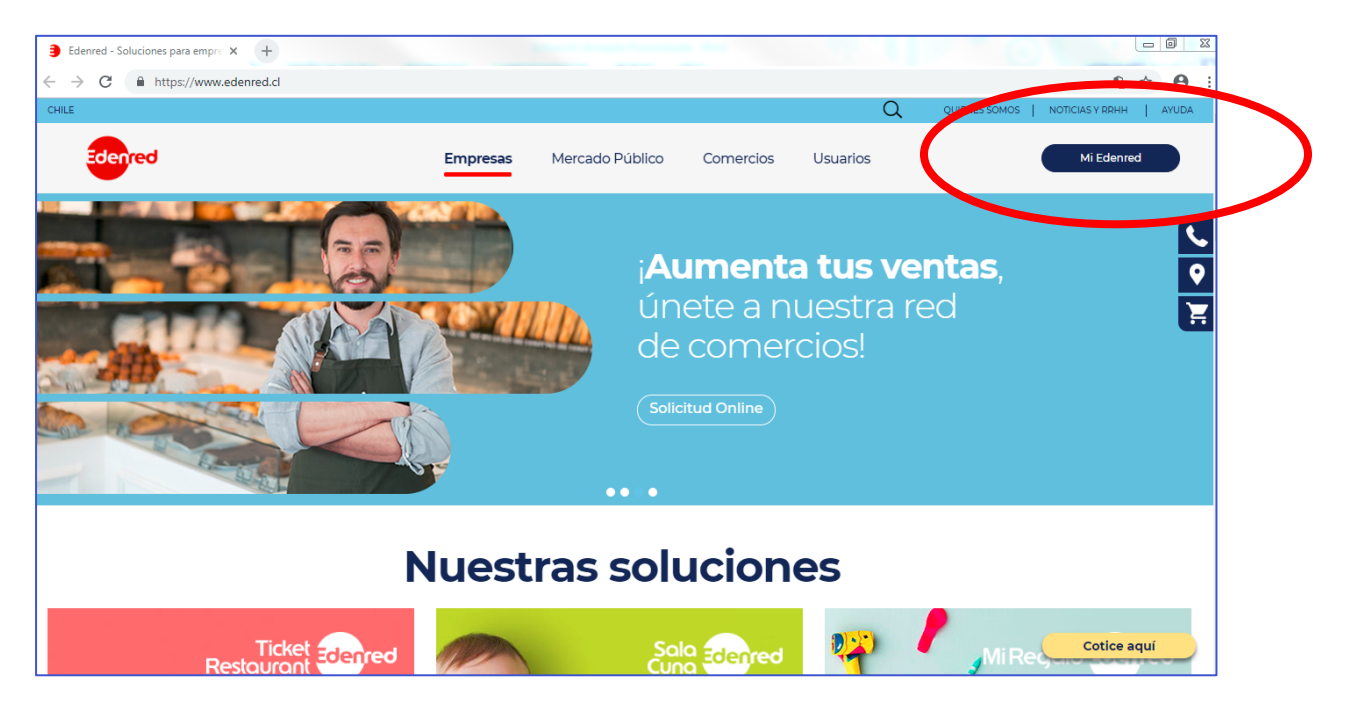

Paso 2.- En el cuadro de « Mi Edenred » selecciona Ticket Restaurant y luego « Activar beneficio ».

| INICIAR SESIÓN                                |
|-----------------------------------------------|
| Ticket Restaurant                             |
| RUT                                           |
| Contraseña                                    |
| Ingresar<br>Recuperar clave web / Registrarse |
| Activar beneficio                             |

Paso 3.- Selecciona la opción « tarjeta personalizada y luego « registro ». En caso que ya te encuentres registrado, simplemente inicia sesión.

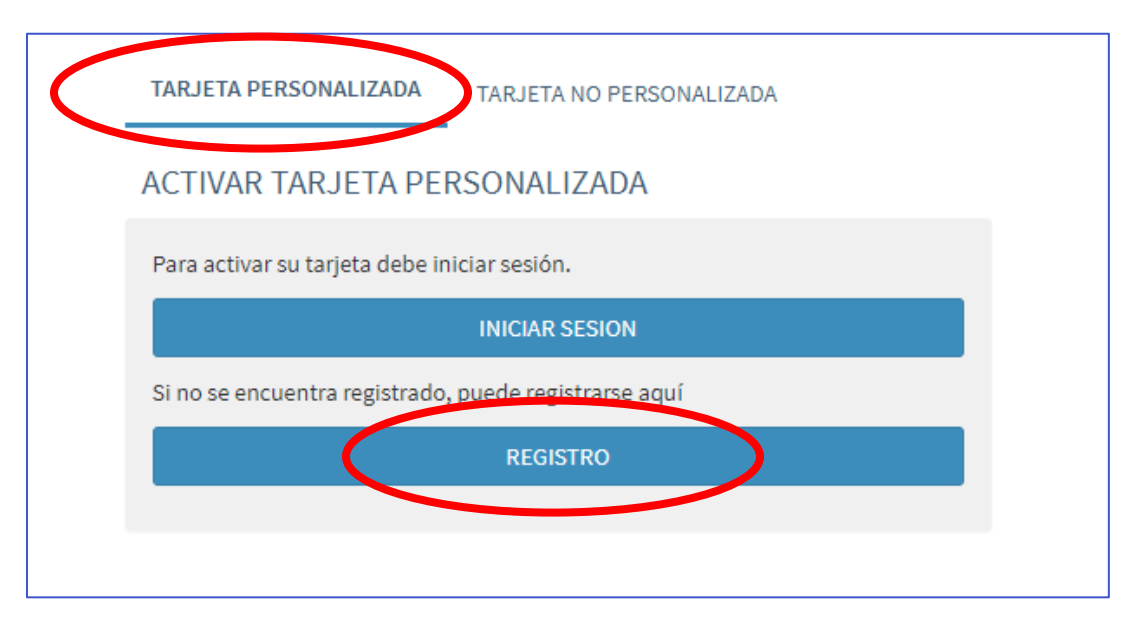

Paso 4.-Ingresa tus datos en los campos solicitados. Para llenar el campo « clave web », debes crear una contraseña para acceder a la página que sea de fácil recordación para ti. Esta debe contener letras minúsculas y mayúsculas junto con algún número. Ejemplo : Tunombre2019 (donde la letra inicial es mayúscula y el año en el que nos encontramos o algun número que no olvides).

| → C A https://privado.edenre | d.cl/registro                                          |                                                                         |                                                                  |                                      | G |
|------------------------------|--------------------------------------------------------|-------------------------------------------------------------------------|------------------------------------------------------------------|--------------------------------------|---|
|                              |                                                        | Si usted es una empresa o o<br>cuenta deberá solicitar a su<br>ingreso. | comercio asociado a Edenred, p<br>ejecutivo el nombre de usuario | ara acceder a su<br>o y clave web de |   |
|                              |                                                        | REGISTRO                                                                |                                                                  |                                      |   |
|                              |                                                        | RUT                                                                     | Requerido                                                        |                                      |   |
|                              |                                                        | Nombre                                                                  | Requerido                                                        |                                      |   |
|                              |                                                        | Apellido                                                                | Requerido                                                        |                                      |   |
|                              |                                                        | Género                                                                  | Masculino                                                        |                                      |   |
|                              |                                                        | Fecha de nacimiento                                                     | Día 🔻 Mes                                                        | ▼ Año ▼                              |   |
| Clave web                    | Requerido                                              |                                                                         |                                                                  | 0                                    |   |
| Repetir clave web            | Requerido                                              |                                                                         |                                                                  |                                      |   |
|                              | <ul> <li>Quiero recil</li> <li>Quiero recil</li> </ul> | oir información y be<br>oir información y be                            | neficios de Edenre<br>neficios de comerc                         | d                                    |   |
|                              | asociados a                                            | Edenred                                                                 |                                                                  |                                      |   |
|                              |                                                        |                                                                         |                                                                  |                                      |   |

Paso 5.- Luego de terminar el registro, debes ingresar los 16 números de tu tarjeta que se encuentra en la parte delantera de tu Ticket Restaurant.

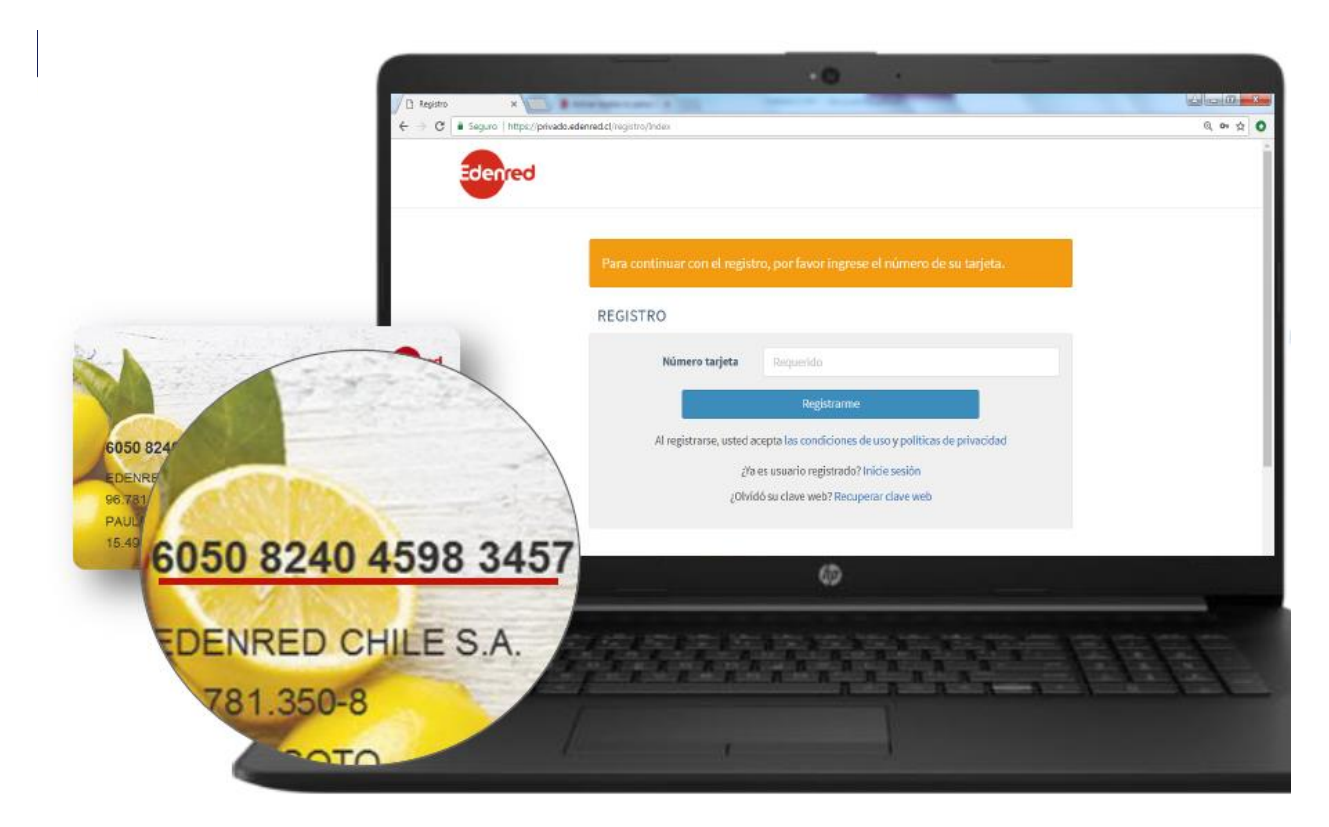

Paso 6.- Ahora recibirás un correo al mail que registraste inicialmente en el sitio web. Este correo entrega un codigo de validación el cual deberas ingresar en la casilla « activación de cuenta »

| 🕽 Activación cuente 🛛 🗙 🔚                                                                                              | Read Toolst                                                                                                | Conception of the local division of the local division of the loca |                |                                                                                                    |
|----------------------------------------------------------------------------------------------------|----------------------------------------------------------------------------------------------------|----------------------------------------------------------------------------------------------------|----------------|----------------------------------------------------------------------------------------------------|
| ← → O a Seguro   https://privado.edenned.cl/activacion-cuenta?id=MTExOWa18r=True                                       |                                                                                                    |                                                                                                    |                | ☆ •                                                                                                    |
| Edenred                                                                                                    |                                                                                                    |                                                                                                    |                |                                                                                                    |
|                                                                                                    | Herros enviado un correo a la de<br>un codigo de activación para com                                       | rección franc…@d.com con<br>npletar tu registro.                                                                                                    |                | VALIDACIÓN DE CUENTA                                                                                               |
|                                                                                                    | ACTIVACIÓN CUENTA                                                                                          |                                                                                                    |                | Estimado(a) usuario,                                                                                               |
|                                                                                                    | ACTIVALION CUENTA                                                                                          |                                                                                                    |                | Para completar tu registro en nuestro sitio edenred.cl, debes ingresar a                                           |
|                                                                                                    | Para completar tu registro, ingre<br>ha sido enviado a tu correo elect                                     | sa el código de validación que<br>rénko.                                                                                                    |                | https://privado.edenred.cl/activacion-cuenta?id=MTExMTExOWs1 e ingresar el código<br>de validación señalado abajo. |
|                                                                                                    | Código salifación<br>Validar cuenta                                                                        |                                                                                                    |                | CÓDIGO DE VALIDACIÓN<br>3827                                                                                       |
|                                                                                                    |                                                                                                    |                                                                                                    |                | Saludos oordiales,<br>Eclenred Chile                                                                               |
| ACCESO<br>RÁPIDO                                                                                                    | NUESTRAS<br>SOLUCIONES                                                                                     | INFORMACIÓN<br>DE CONTACTO                                                                                                    | SÍGUENDS<br>EN |                                                                                                    |
| ¿Quiênes somos?<br>¿Por qué elegir Edemed?<br>Ncticias y espacio RRHH<br>Praguitas frecuentas<br>www.beaktetpingeeb.cl | Beneficios a trabajadores<br>Motivación e incentivos<br>Gastos corporativos<br>Programas sociales públicos | Comercios: +56 2 2353 2000<br>Empresas: +56 2 2353 5000<br>Usuartos: 500 832 3000<br>Andrée Béllo 2687, Las Condes.                                                                                                    | • • •          |                                                                                                    |

Luego de validar tu cuenta podrás iniciar sesión en nuestro sitio con tu RUT y la clave que creaste en el paso 4.-

| 🖉 🐌 Res                  | 🔴 🗇 🖲 Resumen de cuenta 🗙 📃                                              |   |                                                                                                    |                                                  |                        |  |  |  |
|--------------------------|--------------------------------------------------------------------------|---|----------------------------------------------------------------------------------------------------|--------------------------------------------------|------------------------|--|--|--|
| $\leftarrow \rightarrow$ | ← → C a Seguro   https://privado.edenred.cl/beneficiarios/resumen-cuenta |   |                                                                                                    |                                                  |                        |  |  |  |
|                          | Edenred                                                                  | = | E Contraction of the second second second second second second second second second second second second second |                                                  | L JULIO CORTAZAR ▼     |  |  |  |
| ណ៍                       | Resumen de cuenta                                                        |   | Activación tarjeta                                                                                              |                                                  |                        |  |  |  |
| Ê                        | Datos personales                                                         |   | Su tarjeta no se encuentra activad                                                                              | Antique Taxiata                                  |                        |  |  |  |
| 3                        | Historial y estado de cuenta                                             | < |                                                                                                    |                                                  | <u></u>                |  |  |  |
| Ę                        | Mi tarjeta                                                               | < |                                                                                                    |                                                  | ?                      |  |  |  |
| ç                        | Programa Gustino                                                         | < | Saldo actual                                                                                                    | Estado de cuenta<br>Nº tarjeta: 605082******6418 | Envía tus dudas a      |  |  |  |
| (5)                      | Beneficio club                                                           |   |                                                                                                    | Ultimo estado: Inactiva                          |                        |  |  |  |
| •                        | Manuales y video tutoriales                                              |   | Últimos movimientos 🔿                                                                                           | Solicitar nueva tarjeta 🔿                        | Contactar 🗢            |  |  |  |
| দ্র                      | Recomienda tu Restaurant                                                 |   | Informe de consumo últimos 30 días                                                                              |                                                  | Información importante |  |  |  |
| $\geq$                   | Contáctanos                                                              |   | No hav información disponible                                                                                   |                                                  |                        |  |  |  |

Paso 7.- Una vez dentro del sitio web, debes presionar « activar tarjeta ».

Se desplegará una nueva página en la cual debes asignar una clave PIN. Esta clave debe ser de 4 digitos numéricos, y será tu futura clave de compra. Recuerda ingresar un número de compra que recuerdes. Para finalizar presiona « activar tarjeta ».

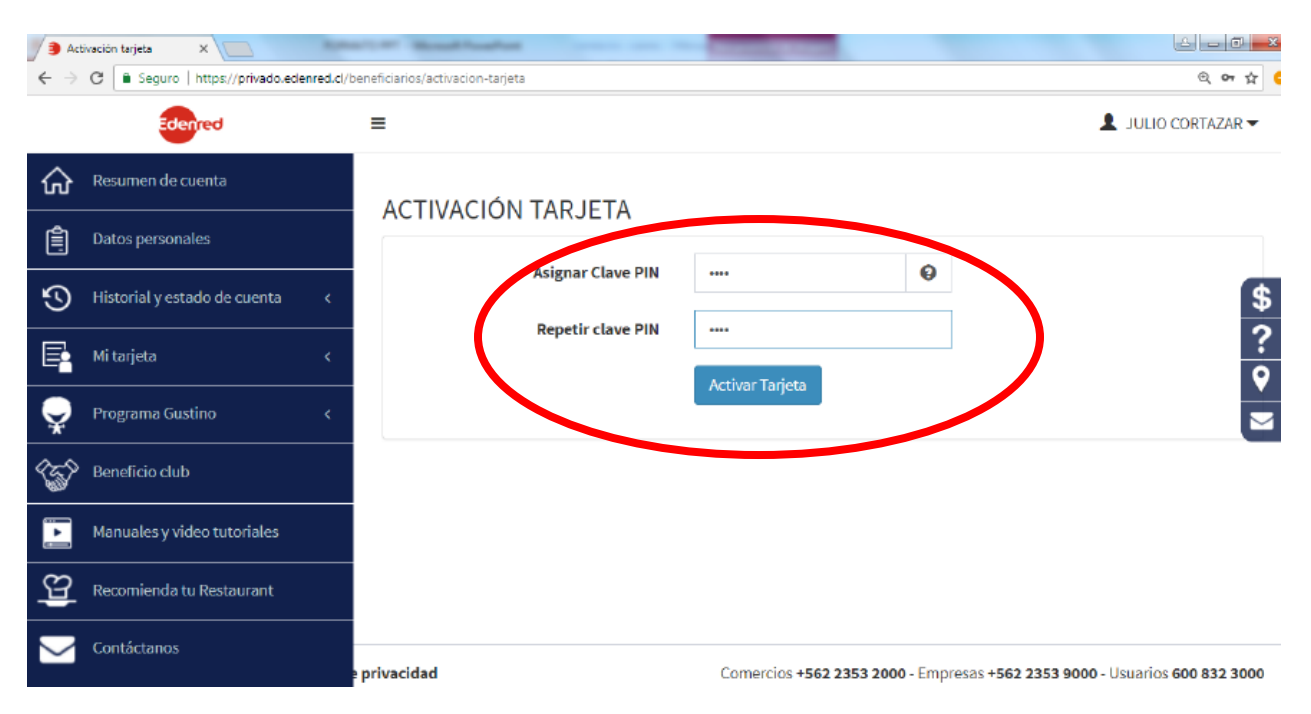

Ya estás listo para usar tu Ticket Restaurant !!